## **"SPARSH" SERVICES**

## 1. How to access services on SPARSH Portal?

To access Service on SPARSH Portal:-

- a. Go to https://sparsh.defencepension.gov.in
- b. Click on Services and further click to access specific service (screenshot below)

|                                                                                       |                                                                                                    |                                                                                                    |                                                                                                    | 、一 但 >>                                                                                                    |
|---------------------------------------------------------------------------------------|----------------------------------------------------------------------------------------------------|----------------------------------------------------------------------------------------------------|----------------------------------------------------------------------------------------------------|----------------------------------------------------------------------------------------------------|
| $\leftrightarrow$ $\rightarrow$ C ( $\blacksquare$ sparsh.defencepension.gov          | in                                                                                                    |                                                                                                    | Q                                                                                                    | > ☆ 🛛 😩 Update                                                                                             |
| रक्षा लेखा प्रधान नियंत्रक (पेंशन)<br>Principal Controller of Defence Acco            | unts (Pension)<br>phic validation fails e. To Know Identif                                                                                                    | ication Status Click here f. A                                                                                    | GOVERNMENT OF INDIA MINISTRY OF I                                                                       | DEFENCE   English ~   A A A <sup>+</sup>  <br>Digital Seve   Login<br>in SBI A/c) Click Here g. To Updat   |
| Home About SPARSH Services Order                                                      | rs & Information Contact & Support                                                                                                    | Service Center Locator                                                                                            | CSC Locator Quick Links FAQs Help                                                                       | p Update Mobile                                                                                            |
| Pre Retirement                                                                        |                                                                                                    | F                                                                                                    | Post Retirement                                                                                         |                                                                                                    |
| Claim<br>Pensioner Data Verification<br>(Verify Pension Claim)<br>Track Pension Claim | Profile<br>View Pensioner Profile<br>Update Pensioner Profile<br>Update Family/Dependent Details<br>Track<br>Track Service Request<br>Track Grievance<br>Track Migration Status<br>Update Mobile<br>Submit IFP Identification<br>Update Aadhar | Pension<br>View Entitlements<br>Pension Slips<br>Income Tax<br>Grievance<br>Raise Grievance<br>Escalate Grievance | Life Certificate/ Identification<br>Digital Life Certificate<br>Manual Life Certificate<br>Declarations | For Family<br>Report Event<br>Missing<br>Conviction<br>Insanity<br>Start Family Pension/Death<br>Reporting |

## 2. What are the Services available on SPARSH portal?

The Services available on SPARSH portal are as follows:

## **A. Pre-Retirement Services**

- 1. Pensioner Data Verification (Verify Pension Claim)
  - a) The audited claim data is made available to pensioner in SPARSH Pensioner Portal to facilitate the pensioner to scrutinize his/her claim before processing of pension. This process is called pensioner data verification (PDV).
  - **b)** The login credentials are provided to the pensioner on the mobile number and email id.
  - **c)** Using the system provided login credentials, the pensioner will be able to log on to the SPARSH Pensioner Portal for initiating the verification of data.

#### 2. Track Pension Claim

Individual can track his/her claim after getting logged in the SPARSH portal using user ID and Password.

An Individual can access pre-retirement services after getting logged in the SPARSH portal using user ID and Password.

| ps://youtu.be/FWsqaaxLwBI c. How to perform id<br>Home About SPARSH Services Orders & | "Please login using the credentials sent to<br>your registered mobile number" FAQs Help Update Mobile |
|---------------------------------------------------------------------------------------|----------------------------------------------------------------------------------------------------|
| Track Status                                                                          | User Name                                                                                             |
| Please provide token no or mobile to track the stat                                   |                                                                                                    |
| Token No Mobile Number                                                                | Show Password                                                                                         |
| रक्षा लेखा प्रधान नियंत्रक (पेंशन)                                                    | 4CYWN 3                                                                                               |
| Click OK To Proceed                                                                   | Piease enter above code                                                                               |
|                                                                                       | LOGIN                                                                                                 |
|                                                                                       |                                                                                                    |
| India                                                                                 | Forgot Password? Unlock Account? Copyright @ 2020 Ministry of Defence<br>Version - 1.0.0              |
| Designed and Developed by TATA Consultancy Services climited                          |                                                                                                    |

## **B. Post Retirement Services**

## 1. Profile

An Individual can view/update pensioner profile/family/ dependent details after getting logged in the SPARSH portal using user ID and Password.

i. View Pensioner Profile:

Go to SPARSH Portal > Services > Profile > View Pensioner Profile

ii. Update Pensioner Profile:

Go to SPARSH Portal > Services > Profile > Update Pensioner Profile

iii. Update Family/Dependent Details:

Go to SPARSH Portal>Services>Profile> Update Family/Dependent Details

| ps://youtu.be/FWsqaaxLwBI c. How to perform id USER LOGIN<br>Home About SPARSH Services Orders &                       | *Please login using the credentials sent to<br>your registered mobile number* | Aadhar copy for approval if demographic validation<br>FAQs Help Update Mobile |
|----------------------------------------------------------------------------------------------------|-------------------------------------------------------------------------------|-------------------------------------------------------------------------------|
| Track Status                                                                                                    | 🔺 User Name                                                                   |                                                                               |
| Please provide token no or mobile to track the stat                                                                    | ( <b>A</b> *********                                                          |                                                                               |
| Token No Mobile Number                                                                                                 | Show Password                                                                 |                                                                               |
| रक्षा लेखा प्रधान नियंत्रक (पेंगन)                                                                                     | ACYWN 3                                                                       |                                                                               |
| Principal Controller of Defence Accounts Cilck OK To Proceed                                                           | Type the code shown Please enter above code                                   |                                                                               |
|                                                                                                    | LOGIN                                                                         |                                                                               |
| Website Content Managed by Ministry of Defence,<br>India<br>Designed and Developed by TATA Consultancy Services Emires | Forgot Password? Unlock Account?                                              | Copyright @ 2020 Ministry of Defence<br>Version - 1.0.0                       |

## iv. Update Mobile:

# To update mobile number, pensioner is not required to login in his/her account

Go to: SPARSH Portal > Services > Track > Update Mobile

|                                                                                          | <ul><li>一 6 ×</li></ul>                                                                                                    |
|------------------------------------------------------------------------------------------|----------------------------------------------------------------------------------------------------|
| $\leftrightarrow$ $\rightarrow$ C ( sparsh.defencepension.gov.in/?page=updateM           | obile Q > 🖈 🖬 💄 Update 🔅                                                                                                    |
| रक्षा लेखा प्रधान नियंत्रक (पेंशन)<br>Principal Controller of Defence Accounts (Pension) | Image: Source of the second second |
| ugh Jeevan Pramaan- https://youtu.be/ILKxSPFD_LQ d. Aadhar                               | Update - upload Aadhar copy for approval if demographic validation fails e. To Know Identification Status Click here f. Attention: S                                                                                                    |
| Home About SPARSH Services Orders & Information                                          | Contact & Support Service Center Locator CSC Locator Quick Links FAQs Help Update Mobile                                                                                                    |
| Update Mobile Number                                                                     |                                                                                                    |
| Please provide below details for verification                                            |                                                                                                    |
| PPO Number (SPARSH)                                                                      | Enter details Legacy PPO No (Enter numeric 12 digit ePPO<br>Number)                                                                                                    |
|                                                                                          |                                                                                                    |
| Authentication Type *<br>⊖ Security Question ⊖ Aadhaar                                   |                                                                                                    |
| Proceed                                                                                  |                                                                                                    |

#### v. Submit IFP Identification:

To submit IFP identification, pensioner is not required to login in his/her account.

Go to: SPARSH Portal > Services > Track > Submit IFP Identification

|                                                                                      |                                                      | > 「 「 」 「 」 「 」 「 」 「 」 「 」 「 」 「 」 「 」                              |
|--------------------------------------------------------------------------------------|------------------------------------------------------|----------------------------------------------------------------------|
| $\leftrightarrow$ $\rightarrow$ C (a sparsh.defencepension.gov.in/?page=submittff    | oldentficationMLC                                    | a > 🖈 🖬 😩 🛛 Update 🔅                                                 |
| ংধা লিखা प्रधान नियंवक (पेंशन)<br>Principal Controller of Defence Accounts (Pension) |                                                      | MENT OF INDIA   MINISTRY OF DEFENCE   English ▼   A A A <sup>+</sup> |
| 's on SPARSH Click here                                                              |                                                      |                                                                      |
| Home About SPARSH Services Orders & Information Submit Your Manual Life Certificate. | Contact & Support Service Center Locator CSC Locator | Quick Links FAQs Help Update Mobile                                  |
| IFP Token No *                                                                       | MLC no. *                                            | Search                                                               |
|                                                                                      |                                                      |                                                                      |

#### vi. Update Aadhar:

To update Aadhar, pensioner is not required to login in his/her account.

Go to: SPARSH Portal > Services > Track > Update Aadhar

| 🔍 SPA                         | ARSH                                    | ×                                  | +                         |                                 |                            |                                                                                                    |               |          |          |            | <b>~</b>     | _ @            | ×  |
|-------------------------------|-----------------------------------------|------------------------------------|---------------------------|---------------------------------|----------------------------|----------------------------------------------------------------------------------------------------|---------------|----------|----------|------------|--------------|----------------|----|
| $\leftrightarrow \rightarrow$ | C 🔒 sparst                              | n.defencepen                       | sion.gov.in/?page=aadharS | eeding                          |                            |                                                                                                    |               |          | Q >      | ☆ 🛛        |              | Update         | .) |
|                               | रक्षा लेखा प्रधान f<br>Principal Contro | नेयंत्रक (पेंशन)<br>oller of Defen | ce Accounts (Pension)     |                                 | <u>66</u> ~ 1 <u>5</u> *   | governing governing govern | IENT OF INDIA | MINISTRY | OF DEFEN | NCE Eng    | lish∨<br>A L | a A A+<br>ogin | *  |
|                               |                                         |                                    |                           |                                 |                            |                                                                                                    |               |          | *IM      | PORTANT*   | : a. Diff    | erent mod      | ie |
| Home                          | About SPARSH                            | Services                           | Orders & Information      | Contact & Support               | Service Center Locator     | CSC Locator                                                                                                    | Quick Links   | FAQs     | Help     | Update Mob | ile          |                | 1  |
| Updat                         | e Aadhar Nur                            | nber                               |                           |                                 |                            |                                                                                                    |               |          |          |            |              |                | _  |
| Please (                      | provide below det                       | ails for verific                   | ation                     |                                 |                            |                                                                                                    |               |          |          |            |              |                | 1  |
| PP <mark>O Nu</mark>          | mber (SPARSH)                           |                                    |                           | Enter details Legacy<br>Number) | PPO No (Enter numeric 12 d | igit ePPO                                                                                                    |               |          |          |            |              |                | l  |
|                               |                                         |                                    |                           |                                 |                            |                                                                                                    |               |          |          |            |              |                |    |
| Ve                            | rify & Proceed                          | Reset                              |                           |                                 |                            |                                                                                                    |               |          |          |            |              |                | l  |
|                               |                                         |                                    |                           |                                 |                            |                                                                                                    |               |          |          |            |              |                |    |

## 2. Track

#### i. Track Migration Status

Go to: SPARSH Portal > Services > Track > Track Migration Status

Legacy PPO No. is your last issued PPO No.

| SPA                               | RSH              |                                | ×                               | +                           |                   |                  |        |             |                  |           |           |             | ~         | -                    | e ×        |
|-----------------------------------|------------------|--------------------------------|---------------------------------|-----------------------------|-------------------|------------------|--------|-------------|------------------|-----------|-----------|-------------|-----------|----------------------|------------|
| $\leftrightarrow \   \rightarrow$ | C                | 📾 sparsh.                      | defencepe                       | nsion.gov.in/?page=trackMi  | grationStatus     |                  |        |             |                  |           | Q         | > ☆         | •         | Up                   | date :     |
|                                   | रक्षा त<br>Princ | नेखा प्रधान नि<br>sipal Contro | नेयंत्रक (पेंशन<br>ller of Defe | )<br>nce Accounts (Pension) |                   | <u>66</u>        | 15\$   | 2 GOVERN    | MENT OF INDIA    | A MINIS   |           | EFENCE      | Englis    | h <b>∨</b>  <br>≜ La | A A A+     |
|                                   |                  |                                |                                 |                             |                   |                  |        | *IMPO       | RTANT* : a. Diff | ferent mo | des of id | entificatio | n- https: | //youti              | J.be/IIZJH |
| Home                              | Abou             | t SPARSH                       | Services                        | Orders & Information        | Contact & Support | Service Center L | ocator | CSC Locator | Quick Links      | FAQs      | Help      | Update I    | Nobile    |                      |            |
| Track                             | Migra            | ation Sta                      | tus                             |                             |                   |                  |        |             |                  |           |           |             |           |                      |            |
| Legacy                            | PPO No           | •*                             |                                 |                             |                   |                  |        |             |                  |           |           |             |           |                      |            |
|                                   |                  |                                |                                 |                             |                   |                  |        |             |                  |           |           |             |           |                      |            |
| Va                                | lidate & I       | Proceed                        | Cance                           | al                          |                   |                  |        |             |                  |           |           |             |           |                      |            |

#### ii. Know Your SPARSH PPO and Identification Status

Go to: SPARSH Portal > Services > Track > Know Your SPARSH PPO and

#### **Identification Status**

| SPARSH                                                                         | ×                                 | +                                                    |                            |                                |                  |                  |          |            |                | × _ @                                |
|--------------------------------------------------------------------------------|-----------------------------------|------------------------------------------------------|----------------------------|--------------------------------|------------------|------------------|----------|------------|----------------|--------------------------------------|
| $\rightarrow$ C $\bigcirc$ sparsh                                              | .defencepens                      | ion.gov.in/?page=trackPp                             | oStatus                    |                                |                  |                  |          | Q >        | • ☆ 🔲          | LUpdat                               |
| रक्षा लेखा प्रधान वि<br>Principal Contro                                       | नेयंत्रक (पेंशन)<br>Mer of Defend | ce Accounts (Pension)                                |                            | <u>56</u> 1 <u>5</u> *         | governm          | ENT OF INDIA     | MINISTR  | CY OF DEFE |                | sh <mark>∽  </mark> a A A<br>A Login |
| e j. Pensioners who ha                                                         | ive not receive                   | ed login Id or unable to lo                          | gin please register you    | ur grievance on this link http | ps://pcdapensior | nnic.in/pcda/loo | dge-comp | laint.php  | k. List of Pen | sioners whos                         |
| me About SPARSH                                                                | Services                          | Orders & Information                                 | Contact & Support          | Service Center Locator         | CSC Locator      | Quick Links      | FAQs     | Help       | Update Mobil   | e                                    |
| ease Check Your                                                                | Identificat                       | ion Status After 48                                  | Hours Of Reques            | t Submission.                  |                  |                  |          |            |                |                                      |
| cuse offect rour                                                               | acminout                          | ion otatas Anter 40                                  | nours of neques            | oubmission.                    |                  |                  |          |            |                |                                      |
|                                                                                |                                   |                                                      |                            |                                |                  |                  |          |            |                |                                      |
| ique Identifier *                                                              |                                   |                                                      | SPARSH. PPO No.            |                                |                  |                  |          |            |                |                                      |
| Colort on Option                                                               |                                   |                                                      |                            |                                |                  |                  |          |            |                |                                      |
| Select an Option                                                               |                                   | Ŷ                                                    |                            |                                |                  |                  |          |            |                |                                      |
| Bank Account No.                                                               |                                   |                                                      |                            |                                |                  |                  |          |            |                |                                      |
| Personal No.                                                                   |                                   |                                                      |                            |                                |                  |                  |          |            |                |                                      |
| SPARSH PPO NO                                                                  |                                   |                                                      |                            |                                |                  |                  |          |            |                |                                      |
| 2110110                                                                        |                                   |                                                      |                            |                                |                  |                  |          |            |                |                                      |
|                                                                                |                                   |                                                      |                            |                                |                  |                  |          |            |                |                                      |
|                                                                                |                                   |                                                      |                            |                                |                  |                  |          |            |                |                                      |
|                                                                                |                                   |                                                      |                            |                                |                  |                  |          |            |                |                                      |
|                                                                                |                                   |                                                      |                            |                                |                  |                  |          |            |                |                                      |
| Search                                                                         |                                   |                                                      |                            |                                |                  |                  |          |            |                |                                      |
| Search                                                                         |                                   |                                                      |                            |                                |                  |                  |          |            |                |                                      |
| Search<br>Following instruction                                                | ons are being                     | given to pensioners                                  |                            |                                |                  |                  |          |            |                |                                      |
| Search<br>Following instruction<br>For identification:->                       | ons are being                     | given to pensioners                                  |                            |                                |                  |                  |          |            |                |                                      |
| Search<br>Following instructio<br>• For identification:-><br>On jeevan pramaan | ons are being<br>portal on dig    | given to pensioners<br>ital life certificate, pensio | oner is required to fill i | n the following                |                  |                  |          |            |                |                                      |

#### iii. Track Service Request

## Go to: SPARSH Portal > Services > Track > Track Service Request

| 🎯 Google Chrome 🔻                                                        |                                              | Jul 4 14:30 🔹            |                                    | 御 4 4 ()                                      |
|--------------------------------------------------------------------------|----------------------------------------------|--------------------------|------------------------------------|-----------------------------------------------|
|                                                                          |                                              |                          |                                    | × _ @                                         |
| $\leftrightarrow$ $\rightarrow$ C $($ sparsh.defencepension.g            | gov.in/?page=trackServiceRequest             |                          |                                    | ९ > 🖈 🛛 😩 🛛 Update                            |
| रक्षा लेखा प्रधान नियंत्रक (पेंशन)<br>Principal Controller of Defence Ad | accounts (Pension)                           | <u>S</u><br>15*          | GOVERNMENT OF INDIA                | MINISTRY OF DEFENCE   English V   A A         |
| of Pensioner's Portal Account. m. Please en                              | ensure that the PINCODE you add is same as t | that of your AADHAR Card | so that it can be validated. n. In | nportant Notice for For Defence Pensioners on |
| Home About SPARSH Services Or                                            | rders & Information Contact & Support        | Service Center Locator   | CSC Locator Quick Links            | FAQs Help Update Mobile                       |
| Track Status                                                             |                                              |                          |                                    |                                               |
| Please provide token no or mobile to track t                             | the status of request.                       |                          |                                    |                                               |
| Token No Mobile Nu                                                       | umber                                        |                          |                                    |                                               |
| Click OK To Proceed                                                      |                                              |                          |                                    |                                               |

#### iv. Track Grievance

Go to: SPARSH Portal > Services > Track > Track Grievance and login to your account using user ID and password

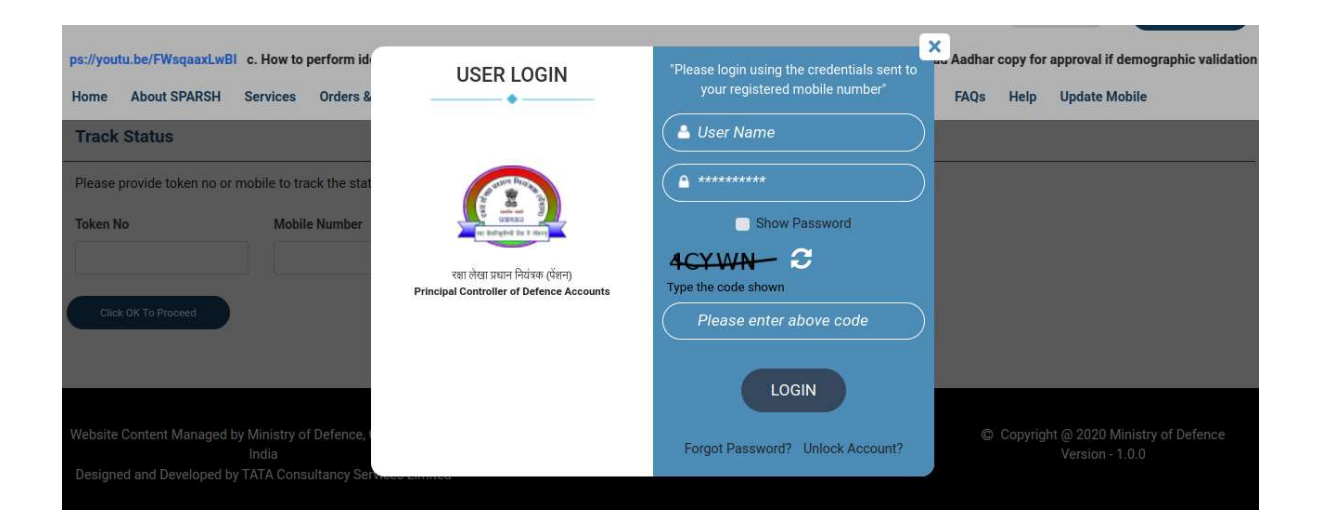

## 3. Pension

An Individual can view/download pension related information after getting logged in the SPARSH portal using user ID and Password.

- i. View Entitlements: Go to SPARSH Portal > Services > Pension > View Entitlements
- ii. Pension Slips : Go to SPARSH Portal > Services > Pension > Pension Slips
- iii. Income Tax : Go to SPARSH Portal > Services > Pension > Income Tax

| ps://youtu.be/FWsqaaxLwBI c. How to perform id<br>Home About SPARSH Services Orders &                                                                                                    | *Please login using the credentials sent to<br>your registered mobile number* | Aadhar copy for approval if demographic validation      |
|----------------------------------------------------------------------------------------------------|-------------------------------------------------------------------------------|---------------------------------------------------------|
| Please provide token no or mobile to track the star<br>Token No Mobile Number<br>with deriver by the star<br>with deriver by the star<br>with deriver by the | Show Password                                                                 |                                                         |
| Website Content Managed by Ministry of Defence, I<br>India<br>Designed and Developed by TATA Consultancy Services emission                                                                                                    | Forgot Password? Unlock Account?                                              | Copyright @ 2020 Ministry of Defence<br>Version - 1.0.0 |

## 4. Life Certificate/ Identification

An Individual can avail above services after getting logged in the SPARSH portal using user ID and Password.

- i. Digital Life Certificate :Go to SPARSH Portal>Services>Life Certificate/ Identification>Digital Life Certificate
- **ii. Manual Life Certificate** : Go to SPARSH Portal>Services>Life Certificate/ Identification>Manual Life Certificate
- iii. Declarations :Go to SPARSH Portal>Services>Life Certificate/ Identification>Declarations

| ps://youtu.be/FWsqaaxLwBI c. How to perform id                                                                                           | USER LOGIN                                                                   | *Please login using the credentials sent to | X Aadhar copy for approval if demographic validation      |
|----------------------------------------------------------------------------------------------------|------------------------------------------------------------------------------|---------------------------------------------|-----------------------------------------------------------|
| Home About SPARSH Services Orders &                                                                                                    |                                                                              | your registered mobile number*              | FAQs Help Update Mobile                                   |
| Please provide token no or mobile to track the stat Token No Click OK To Proceed Website Content Managed by Ministry of Defence, o India | रक्ष लेखा प्रधान नियंत्रक (ऐंबन)<br>Principal Controller of Defence Accounts |                                             | © Copyright @ 2020 Ministry of Defence<br>Version - 1.0.0 |

## 5. For Family Pension

## Dependent/ Family member need not to login in the pensioner's account

Start Family Pension/Death Reporting
 Go to SPARSH Portal > Services > For Family Pension> Start Family Pension/Death
 Reporting

| रक्षा लेखा प्रधान नियंत्रक (पेंशन<br>Principal Controller of Defe                                          | )<br>nce Accounts (Pension)                                                            |                   | <u>66</u> ~ 1 <u>5</u> * 1        | GOVERNMENT OF INDIA   MIN | ISTRY OF DEFENCE   English V   A A |
|----------------------------------------------------------------------------------------------------|----------------------------------------------------------------------------------------|-------------------|-----------------------------------|---------------------------|------------------------------------|
| e validated. n. Important Notice for Fo<br>le About SPARSH Services Ord<br>Start Family Pension/Death Repv | r Defence Pensioners on SPARSH Click here<br>ers & Information Contact & Support Servi | ce Center Locator | CSC Locator Quick Links FAQs Help | Update Mobile             |                                    |
| Reporter Details                                                                                           | Reporting For (Pensioner Det                                                           | ails)             |                                   |                           | All fields with * are mandate      |
| Claim Details                                                                                              | Service *                                                                              |                   | Unique Identifier *               | Personal Number *         |                                    |
| Claimant Details                                                                                           | Select an Option                                                                       | ~                 | Select an Option                  | ~                         |                                    |
|                                                                                                    | Name of Pensioner *                                                                    |                   |                                   |                           |                                    |
|                                                                                                    | Reporter Details                                                                       |                   |                                   |                           |                                    |
|                                                                                                    | First Name *                                                                           |                   | Middie Name                       | Last Name                 |                                    |
|                                                                                                    | Relation                                                                               |                   | Mobile No. *                      | Email Id                  |                                    |
|                                                                                                    | Select an Option                                                                       | ~                 |                                   |                           |                                    |
|                                                                                                    | Validate & Proceed Ca                                                                  | ncel              |                                   |                           |                                    |

ii. Missing : Go to SPARSH Portal > Services > For Family Pension> Missing

|                                                                                         |                                                                              | × _ P                                                                           |
|-----------------------------------------------------------------------------------------|------------------------------------------------------------------------------|---------------------------------------------------------------------------------|
| C 🔒 sparsh.defencepension.gov.in/?page=hom                                              | e                                                                            | Q > 🖈 🗖 😩 🛛 Update                                                              |
| रक्षा लेखा प्रधान नियंत्रक (पॅशन)<br>Principal Controller of Defence Accounts (Pension) |                                                                              | 30VERNMENT OF INDIA   MINISTRY OF DEFENCE   English V   & A A <sup>+</sup>      |
| n/pcda/lodge-complaint.php k. List of Pensioners whose identif                          | ication is due on SPARSH. Link to URL - https://pcdapension.nic.in/pcda/view | v-sparshppo.php I. Form 16 For SPARSH Pensioners is generated now for the Finar |
| About SPARSH Services Orders & Information Conta                                        | ct & Support Service Center Locator CSC Locator Quick Links FAC              | Qs Help Update Mobile                                                           |
| Reporting For (Pensioner Details)                                                       |                                                                              |                                                                                 |
| Samina 1                                                                                | Halava Idanifilar *                                                          | Personal Number 6                                                               |
| Select an Option                                                                        | Select an Option                                                             | Personal number *                                                               |
| Name of Pensioner *                                                                     | ]                                                                            |                                                                                 |
| Reporter Details                                                                        |                                                                              |                                                                                 |
| First Name *                                                                            | Middle Name                                                                  | Last Name                                                                       |
|                                                                                         | Mobile No. *                                                                 | Email Id                                                                        |
| Relation                                                                                | Mobile No.                                                                   |                                                                                 |

iii. Conviction: Go to SPARSH Portal > Services > For Family Pension> Conviction

| रक्षा लेखा प्रधान नियंत्रक (पेंशन)<br>Principal Controller of Defence Accounts (Pension) |                                      | <u>66</u>               | 15@       | GOVERNMENT OF INDIA | MINISTRY OF DEFENCE   English ♥ |
|------------------------------------------------------------------------------------------|--------------------------------------|-------------------------|-----------|---------------------|---------------------------------|
|                                                                                          |                                      |                         |           |                     | 🗊 Digital Sava                  |
|                                                                                          |                                      |                         |           |                     |                                 |
| About SPARSH Services Orders & Information Cont                                          | act & Support Service Center Locator | CSC Locator Quick Links | FAQs Help | Update Mobile       |                                 |
| ort Conviction                                                                           |                                      |                         |           |                     |                                 |
|                                                                                          |                                      |                         |           |                     | All fields with * are mand      |
| Reporting For (Pensioner Details)                                                        |                                      |                         |           |                     |                                 |
| Service *                                                                                | Unique Identifier *                  |                         |           | Personal Number *   |                                 |
| Select an Option                                                                         | ✓ Select an Option                   |                         | ~         |                     |                                 |
| Name of Pensioner *                                                                      |                                      |                         |           |                     |                                 |
|                                                                                          |                                      |                         |           |                     |                                 |
|                                                                                          |                                      |                         |           |                     |                                 |
| Reporter Details                                                                         |                                      |                         |           |                     |                                 |
| First Name *                                                                             | Middle Name                          |                         |           | Last Name           |                                 |
|                                                                                          |                                      |                         |           |                     |                                 |
| Relation                                                                                 | Mobile No. *                         |                         |           | Email Id            |                                 |
|                                                                                          |                                      |                         |           |                     |                                 |

iv. Insanity : Go to SPARSH Portal > Services > For Family Pension> Insanity

| रक्षा लेखा प्रधान निय<br>Principal Controlle    | त्रक (पेंशन)<br>er of Defence Accounts (Pension)     |                                                 | <u>66</u>                  | 💇   🖀 GOVERNMI               | ENT OF INDIA   MINISTRY OF DEF      | FENCE   English 	✓   ▲ A A <sup>+</sup> |
|-------------------------------------------------|------------------------------------------------------|-------------------------------------------------|----------------------------|------------------------------|-------------------------------------|-----------------------------------------|
|                                                 |                                                      |                                                 |                            |                              | 5.                                  | ligital Sevo   🔒 Login                  |
| Update Mobile No. <mark>Click here</mark> h. To | Update Aadhar No. Click here i. For updated identifi | cation guidelines <mark>Click here</mark> j. Pe | nsioners who have not rece | ived login Id or unable to I | ogin please register your grievance | on this link https://pcdapension.nic    |
| Home About SPARSH Service                       | es Orders & Information Contact & Support S          | ervice Center Locator CSC Loc                   | ator Quick Links FAQ       | Help Update Mobile           |                                     |                                         |
| Report Insane                                   |                                                      |                                                 |                            |                              |                                     |                                         |
|                                                 |                                                      |                                                 |                            |                              |                                     | All fields with * are mandatory         |
| Reporter Details                                | Reporter Details                                     |                                                 |                            |                              |                                     |                                         |
| Claimant Details                                | First Name *                                         | Mi                                              | idle Name                  |                              | Last Name                           |                                         |
| Claim Details                                   |                                                      |                                                 |                            |                              |                                     |                                         |
|                                                 | Relation *                                           | Mo                                              | bile No. *                 |                              | Email Id                            |                                         |
|                                                 | -Select-                                             | ~                                               |                            |                              |                                     |                                         |
|                                                 | Validate & Proceed                                   | Cancel                                          |                            |                              |                                     |                                         |

## 6. Grievance

Raise Grievance : Go to SPARSH Portal > Services > Grievance > Raise Grievance
 Opt YES, if you are a paid Pensioner;otherwise opt, NO if you are not a paid
 Pensioner.

| pcda/vie          | w-sparshppo.php | I. Form 16 Fo | or SPARSH Pensioners is                                 | generated now for the | Financial Year 2021-22 & A | ssessment Yea | r 2022-23. It ca | n be acce | essed from | m "My Documents" Section of Pe        | eı |
|-------------------|-----------------|---------------|---------------------------------------------------------|-----------------------|----------------------------|---------------|------------------|-----------|------------|---------------------------------------|----|
| Home              | About SPARSH    | Services      | Orders & Information                                    | Contact & Support     | Service Center Locator     | CSC Locator   | Quick Links      | FAQs      | Help       | Update Mobile                         |    |
|                   |                 | 1             | Register Grievance<br>Are you a paid Pens<br>O Yes O No | e<br>ioner? *         |                            |               |                  | ×         |            |                                       |    |
| <b>49</b><br>ORG4 | INISATIONS      | <b>2,2</b>    |                                                         |                       |                            | (             | X Close          |           | SPAR       | SH<br>Pension Administration - RAKSHA |    |

#### ii. Escalate Grievance

To escalate grievance log in to your SPARSH account using user ID and Password.

| ps://youtu.be/FWsqaaxLwBI c. How to perform id<br>Home About SPARSH Services Orders & | USER LOGIN                                                                 | *Please login using the credentials sent to<br>your registered mobile number*             | Aadhar copy for approval if demographic validation<br>FAQs Help Update Mobile |
|---------------------------------------------------------------------------------------|----------------------------------------------------------------------------|-------------------------------------------------------------------------------------------|-------------------------------------------------------------------------------|
| Track Status                                                                          |                                                                            | 🔺 User Name                                                                               |                                                                               |
| Please provide token no or mobile to track the stat                                   | रशा लेखा प्रधान नियंकत (पेंगन)<br>Principal Controller of Defence Accounts | ********   Show Password   ACY WN   Type the code shown   Please enter above code   LOGIN |                                                                               |
| Website Content Managed by Ministry of Defence, I<br>India                            |                                                                            | Forgot Password? Unlock Account?                                                          | Copyright @ 2020 Ministry of Defence<br>Version - 1.0.0                       |